# INSTRUKCJA OPŁATY KURSU W RATACH

| 1.       | Jak rozpocząć zapis?                                                                                                    | 2      |
|----------|----------------------------------------------------------------------------------------------------|--------|
|          | Należy wejść na stronę www.opiekunwzlobku.pl                                                                                         | 2      |
|          | Następnie należy kliknąć przycisk : "ZAPISZ SIĘ"                                                                                     | 2      |
|          | Na następnej stronie należy wypełnić wszystkie dane Zamawiającego:                                                                   | 3      |
|          | Należy zaakceptować zgody:                                                                                                    | 3      |
|          | • Jeśli do zakupu ma zostać wystawiona faktura, należy kliknąć: " Chcę otrzymać fakturę" wypełnić potrzebne do jej wystawienia dane: | i<br>4 |
| 2.<br>Iu | Następnie musimy podjąć decyzję czy zależy nam na zakupie na raty bez weryfikacji bankowej<br>b za pośrednictwem Banku:              | 5      |
| 1)jeś    | li raty mają być płacone bez weryfikacji bankowej:                                                                                   | 5      |
|          | JEŚLI ZALEŻY NAM NA RATACH BEZ WERYFIKACJI BANKOWEJ MOŻEMY TAKŻE WYBRAĆ INNE                                                         | :      |
|          | METODY PŁATNOŚCI:                                                                                                    | 8      |
|          | b) metoda PayU:                                                                                                    | 8      |
|          | c) metoda PayPal:                                                                                                    | 9      |
|          | d) metoda tpay:1                                                                                                    | 1      |
| 2)       | jeśli raty mają być płacone za pośrednictwem banku:1                                                                                 | 2      |
| 3)       | ) jeśli zależy nam na jak największej ilości rat, możemy wybrać metodę płatności PayU: 1                                             | 5      |
| 4)       | NOWOŚĆ: RATY 5 x 0%1                                                                                                    | 6      |

#### 1. Jak rozpocząć zapis?

- Należy wejść na stronę www.opiekunwzlobku.pl.
- Następnie należy kliknąć przycisk : "ZAPISZ SIĘ"

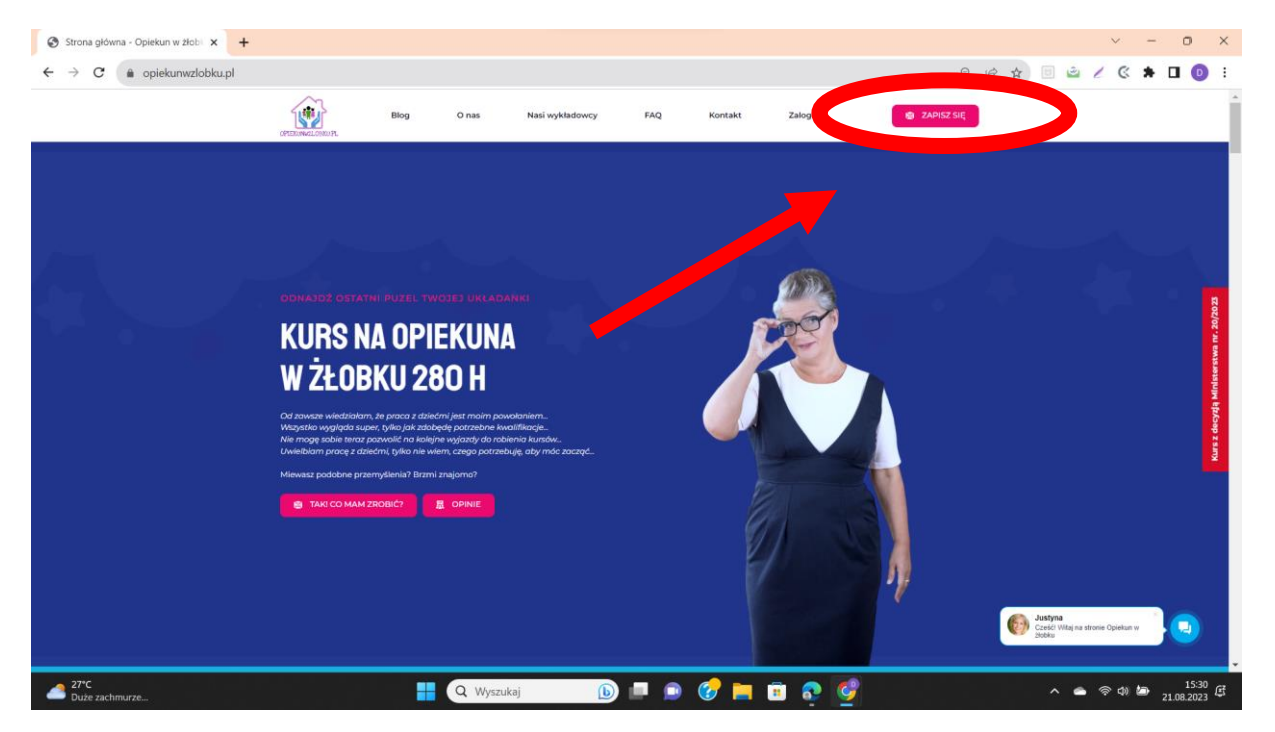

• Ponownie należy potwierdzić chęć zapisu poprzez kliknięcie przycisku "ZAPISZ SIĘ na kurs w cenie 1399 zł":

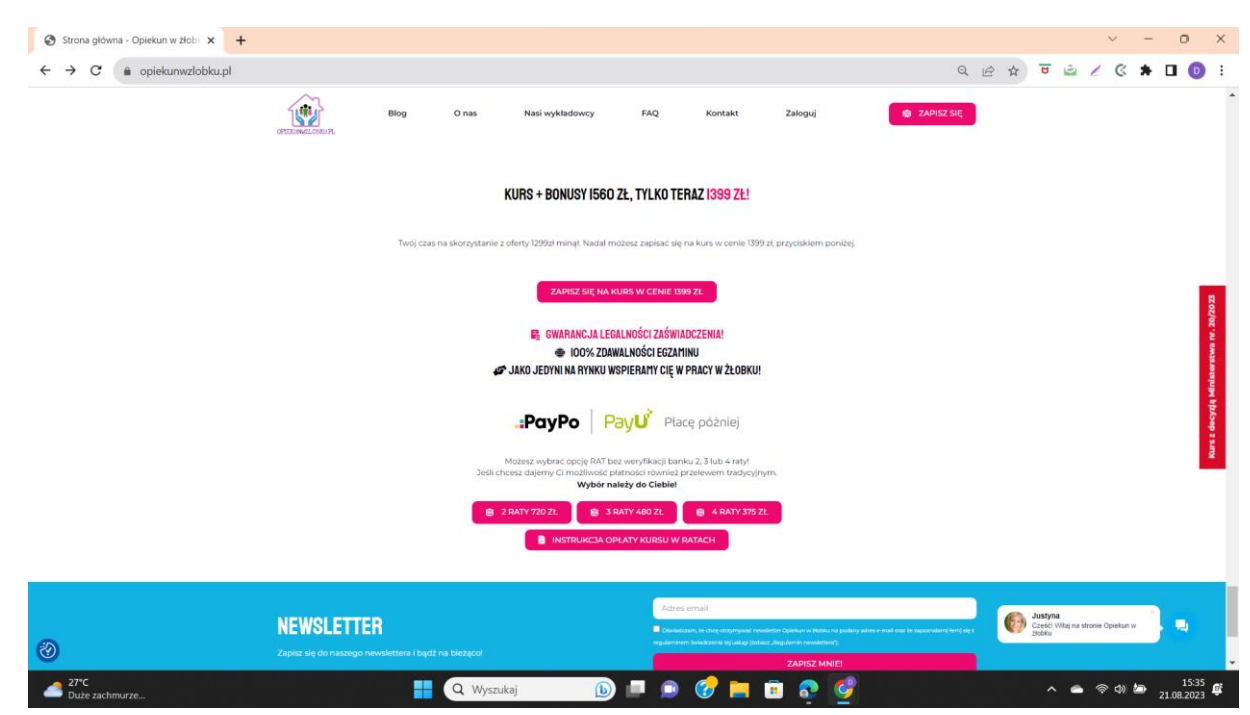

Na następnej stronie należy wypełnić wszystkie dane

| ← → C 🗎 opie | ekunwzłobku.pl/kursy/zamowienie/                                                                    |              |                    | Q L            | 2 \$ | U | ٢ | * 🛛 | ÷ |
|--------------|----------------------------------------------------------------------------------------------------|--------------|--------------------|----------------|------|---|---|-----|---|
|              | EDUKA<br>manipu haya malan                                                                          |              | Moje konto Zaloguj | e <sup>p</sup> |      |   |   |     |   |
|              | <ul> <li>Kup na prezent (otrzymasz voucher, który możesz przekazać osobie obdarowywanej)</li> </ul> | Przelewy24   | PayPal             |                |      |   |   |     |   |
|              | Zamawiający                                                                                         | Pay <b>U</b> | tpay               |                |      |   |   |     |   |
|              | Adres e-mail *                                                                                      |              |                    |                |      |   |   |     |   |
|              | anna.kowalska2222222@z2.pl                                                                          |              |                    |                |      |   |   |     |   |
|              | lmię *                                                                                              |              |                    |                |      |   |   |     |   |
|              | Anna                                                                                                |              |                    |                |      |   |   |     |   |
|              | Nazwisko *                                                                                          |              |                    |                |      |   |   |     |   |
|              | Kowals                                                                                              |              |                    |                |      |   |   |     |   |
|              | Numer telefonu                                                                                      |              |                    |                |      |   |   |     |   |
|              | +48666777555                                                                                        |              |                    |                |      |   |   |     |   |
|              | Komentarz do zamówienia                                                                             |              |                    |                |      |   |   |     |   |
|              | Komentarz do zamówienia                                                                             |              |                    |                |      |   |   |     |   |
|              |                                                                                                    |              |                    |                |      |   |   |     |   |
|              |                                                                                                    |              |                    |                |      |   |   |     |   |
|              |                                                                                                    |              |                    |                |      |   |   |     |   |
|              | Characterization and Malance                                                                        |              |                    |                |      |   |   |     |   |

- Należy zaakceptować zgody:
  - obowiązkowo:

regulamin zakupów i politykę
 prywatności (konieczne do złożenia zamówienia)
 można również zaakceptować zgody
 marketingowe,

zaznaczyć oświadczenie o wykształceniu średnim,
 zgodę na przesyłanie na mój adres e-mail
 informacji dotyczących zakupionego kursu,
 wszystkich aktualizacjach i zmianach oraz
 informacji o nowościach, promocjach, produktach i
 usługach pochodzących od EDUKA CENTER,

| 😚 Zamówienie                      | -Nowoczesna platfi 🗙 🕂                                                                                                    |             |           | $\sim$ | -              | ٥           | × |
|-----------------------------------|----------------------------------------------------------------------------------------------------|-------------|-----------|--------|----------------|-------------|---|
| $\leftrightarrow$ $\rightarrow$ G | opiekunwzłobku.pl/kursy/zamowienie/                                                                                                    |             | 6 \$      | B      | ء 🖻            | F D         | : |
|                                   | EDUKA                                                                                                    | Moje konto  | Zaloguj   | ප      |                |             |   |
|                                   |                                                                                                    |             |           |        |                |             |   |
|                                   | Chcę otrzymać fakturę                                                                                                    |             |           |        |                |             |   |
|                                   | Wyrażam zgodę na przesyłanie na mój adres e-mail informacji dotyczących zakupionego kursu,<br>wszystkich aktualizacjach i zmianach oraz informacji o nowościach, promocjach, produktach i<br>usługach pochodzących od EDUKA CENTER. Wiem, że w każdej chwili będę mógł wycofać zgodę.<br>Szczegóły związane z przetwarzaniem Twoich danych osobowych znajdziesz w polityce ochrony<br>prywatności |             |           |        |                |             |   |
| (                                 | Oświadczam, że posiadam minimum wykształcenie średnie, aby przystąpić do Kursu                                                                                                    |             |           |        |                |             | 1 |
|                                   | Akceptuję <b>regulamin zakupów i politykę prywatności</b> (konieczne do złożenia zamówienia)                                                                                                    |             |           |        |                |             | 1 |
|                                   |                                                                                                    |             |           |        |                |             |   |
|                                   |                                                                                                    |             |           |        | •              |             |   |
| 🔳 🔎 Wpi                           | isz tu wyszukiwane słowa 🔋 💽 💿 🚈                                                                                                    | 3°C Pochmur | nie ^ 🛱 🛙 | D (k 1 | × 22:<br>16.03 | 58<br>.2022 | 7 |
|                                   |                                                                                                    |             |           |        |                |             |   |

 Jeśli do zakupu ma zostać wystawiona faktura, należy kliknąć: " Chcę otrzymać fakturę" i wypełnić potrzebne do jej wystawienia dane:

| 3 Zamówienie – Nowoczesna platfi × +                                                                                                    |            |                 | ~ -                            | ٥                 | × |
|----------------------------------------------------------------------------------------------------|------------|-----------------|--------------------------------|-------------------|---|
| ← → C                                                                                                    |            | Q છે ☆          | U 👻                            | * 🛛               | : |
| EDUKA<br>weekiy faray shidha                                                                                                    | Moje konto | Zaloguj 🕂       |                                |                   | ^ |
| incę otrzymać fakturę                                                                                                    |            |                 |                                |                   |   |
| Dane do faktury                                                                                                    |            |                 |                                |                   |   |
| Zamawiam jako *                                                                                                    |            |                 |                                |                   |   |
| Osoba fizyczna -                                                                                                    |            |                 |                                |                   |   |
| Imię i nazwisko *                                                                                                    |            |                 |                                |                   | ł |
| Ulica wraz z numerem *                                                                                                    |            |                 |                                |                   |   |
| Kod pocztowy *                                                                                                    |            |                 |                                |                   | ļ |
| Miejscowość *                                                                                                    |            |                 |                                |                   |   |
| Wyrażam zgodę na przesyłanie na mój adres e-mail informacji dotyczących zakupionego<br>kursu, wszystkich aktualizacjach i zmianach oraz informacji o nowościach, promocjach, |            |                 |                                |                   | Ţ |
| 📲 🔎 Wpisz tu wyszukiwane słowa 🗧 💽 🧔 💶                                                                                                    | 🧷 9°C Po   | ochmurnie ^ 🛱 🛙 | ■ <i>(</i> (, <b>(</b> ))) 17. | 20:19<br>.03.2022 | 1 |

 Następnie musimy podjąć decyzję czy zależy nam na zakupie na raty bez weryfikacji bankowej lub za pośrednictwem Banku:

#### 1)jeśli raty mają być płacone bez weryfikacji bankowej<u>:</u>

-w drugim kroku należy wybrać ilość rat (2, 3 lub 4

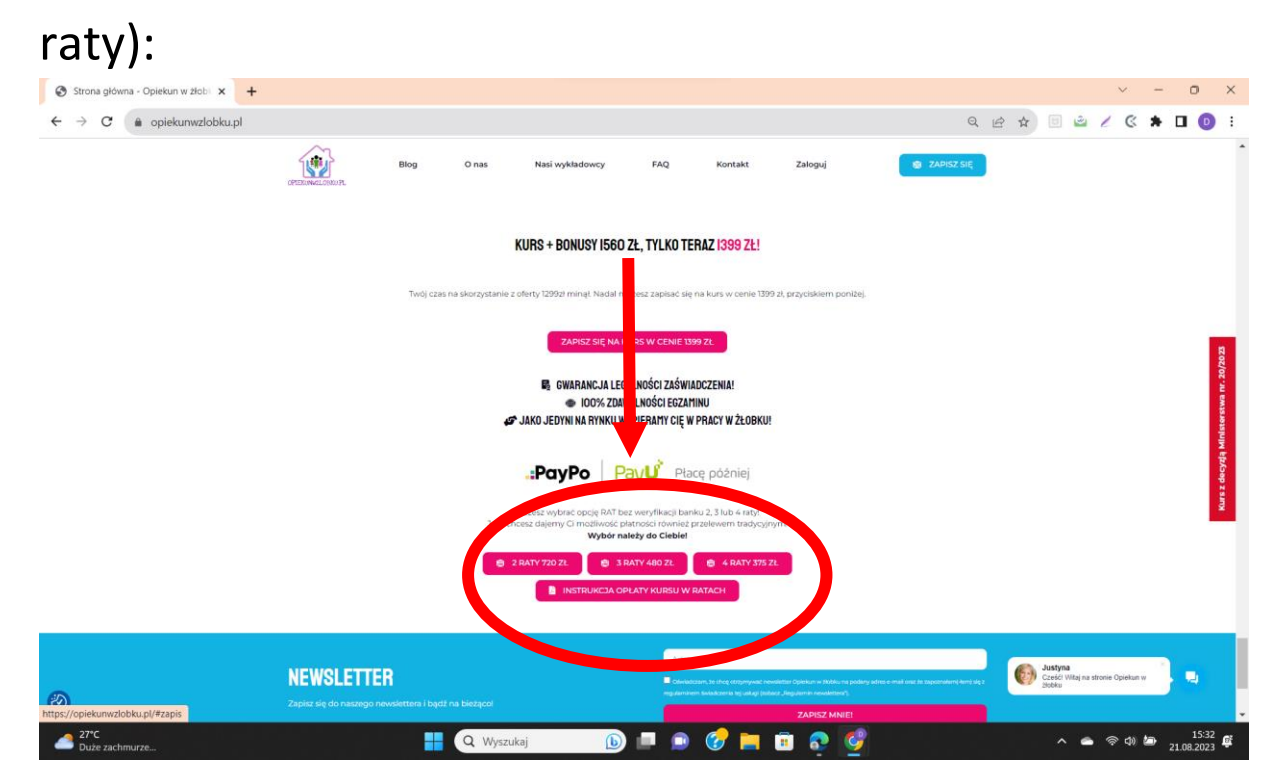

-jeśli naszą decyzją są raty bez weryfikacji banku to musimy sprawdzić zawartość koszyka i usunąć płatność jednorazową (aby po prostu nie naliczyła nam się cała kwota + raty a tylko raty) klikając na ikonkę kosza obok płatności jednorazowej i zostawić wyłącznie płatność wynikającą z wybranej opcji rat:

| EDUKA                                         |                                                                                         |                            |             | Moje konto Zaloguj 🕂 🕰                                                                                                    |  |
|-----------------------------------------------|-----------------------------------------------------------------------------------------|----------------------------|-------------|----------------------------------------------------------------------------------------------------|--|
| Zamówi<br>strons główna opiekurwzioł          | enie                                                                                    |                            |             |                                                                                                    |  |
| Produkty w kos                                | szyku                                                                                   |                            |             | 😭 Gwarancja wiarygodności                                                                                                    |  |
| Kurs Opie<br>podstawi<br>Opiekuna<br>Pomocy - | skuna w żłobku na<br>e decyzji MRPiPS + Akademia<br>i 24msce + Kurs Pierwszej<br>całość | 1399.00 PLN<br>2496.00 PLN | 💼 Usuń      | Kupując nasz kurs Opiekun w źłobku masz<br>gwarancję, że zaświadczenie wydajemy na<br>w swie decyzji Ministerstwa. Masz Gwarancję |  |
| Kurs opie<br>decyzji M                        | kuna w żłobku na podstawie<br>RPiPS - 3 raty po                                         | 480.00 PLN<br>520.00 PLN   | â Usuń      | 1000 lega szeczestesmy takze Placowką<br>Ksztalcenia Ustawn obczy dłatego masz pewność,<br>że nasze zaświadczenia są wystawione.  |  |
| Kod zniżkowy 🛛                                | oodaj                                                                                   |                            |             | Certyfikat SSL     Dajemy Ci gwarancję i bezpieczeństwo, która     norweli Ci zachowné ocho ochogo podrozo                        |  |
|                                               |                                                                                         | Łącznie:                   | 1879.00 PLN | procesu przepływ<br>użytkownikiem a Work w Cześci Właj na czacie Zaliczeń<br>Opiekun w złobku                                     |  |
|                                               |                                                                                         |                            |             | 🗄 Bezpieczne płatności                                                                                                    |  |

# następnie kliknąć czerwony przycisk: "ZAMAWIAM I PŁACĘ"

| Zamówienie – Nowoczesna platf × +                                       |                                                                                                    |                                                                                      |                                                  | ~ -            | o ×                 |
|-------------------------------------------------------------------------|----------------------------------------------------------------------------------------------------|--------------------------------------------------------------------------------------|--------------------------------------------------|----------------|---------------------|
| $\leftrightarrow$ $\rightarrow$ C $($ opiekunwzlobku.pl/kursy/zamowieni | e/                                                                                                    | Q, I                                                                                 | 2 1 🗉 🖻                                          | 2 6 *          | 🛛 🕕 :               |
|                                                                         | EDUKA<br>uning tag adda                                                                                                    | Moje konto Zaloguj 🔍 📣                                                               |                                                  |                |                     |
|                                                                         | Lagynara wisniewska                                                                                                    |                                                                                      |                                                  |                |                     |
|                                                                         | Ulica *                                                                                                    |                                                                                      |                                                  |                |                     |
|                                                                         | Plaskowa                                                                                                    |                                                                                      |                                                  |                |                     |
|                                                                         | Numer budynku *                                                                                                    |                                                                                      |                                                  |                |                     |
|                                                                         | 6                                                                                                    |                                                                                      |                                                  |                |                     |
|                                                                         | Numer lokalu                                                                                                    |                                                                                      |                                                  |                |                     |
|                                                                         |                                                                                                    |                                                                                      |                                                  |                |                     |
|                                                                         | Kod pocztowy *                                                                                                    |                                                                                      |                                                  |                |                     |
|                                                                         | 86-022                                                                                                    |                                                                                      |                                                  |                |                     |
|                                                                         | Mejscowość *                                                                                                    |                                                                                      |                                                  |                |                     |
|                                                                         | Wudzyn                                                                                                    |                                                                                      |                                                  |                |                     |
|                                                                         | 2. Wyratam sgolg na przeplanie na mój adres e-nali informacji dotycząch taklupionego kursu,<br>wszystkich aktualizacjach i zmianach oraz informacji o nowościach, promocjach, produktach i uskugach<br>pochodzych od EDMA. CENTER. Wiem, ze w kateji ciwali będę mój wyrodki zgodę, ższczegby<br>wiązane z przetrazianem Twoch danieh odosówch zmiądkiem w pólisty od orzeny prywalandło. |                                                                                      |                                                  |                |                     |
|                                                                         | Oświadczam, że posiadam minimum wykształcenie średnie, aby przystąpić do Kursu na Opiekuna w<br>Złobku 280/80h ( w przypadku Opiekuna Oziennego 160/40h wykształcenie średnie nie jest wymagane )                                                                                                    |                                                                                      |                                                  |                |                     |
|                                                                         | ng ujų regularius zmag. Ke prywatności (konieczne do złożenia zamówienia)                                                                                                    |                                                                                      |                                                  |                |                     |
|                                                                         | 🔂 ZAMAWIAM I PEACE                                                                                                    |                                                                                      |                                                  |                |                     |
|                                                                         |                                                                                                    |                                                                                      |                                                  |                |                     |
|                                                                         |                                                                                                    |                                                                                      |                                                  |                |                     |
|                                                                         |                                                                                                    |                                                                                      |                                                  |                |                     |
|                                                                         | Copyright © 2018 oprekurwałcisku uji EDURA CENTER ul.<br>Michałkowska 28, 41-100 Siemianowice Sąłąske<br>infolbaceskurodobiu od 192 500 68 52                                                                                                    |                                                                                      | Justyna<br>Cześći Witaj na c<br>Opiekun w żłobky | zatie Zaliczeń |                     |
| Utywamy pil                                                             | ów coskie, aby zapewnić pelną funkcjonalność naszej stronie informetowej. Jeśli będziesz nadał korzystać z lej strony akcetpujesz j                                                                                                    | olitykę cookies oraz postanowienia polityki prywatności. Zgoda: Polityka prywatności |                                                  |                | ×                   |
| 27°C<br>Duże zachmurze                                                  | 👫 🔍 Wyszukaj 🚯 💷 🚱                                                                                                    | 📄 🖻 📀 🔮                                                                              | ^ <b>•</b>                                       |                | 15:33<br>21.08.2023 |

 następnie należy dokonać wyboru dogodnej metody płatności;

A)Przelewy 24:

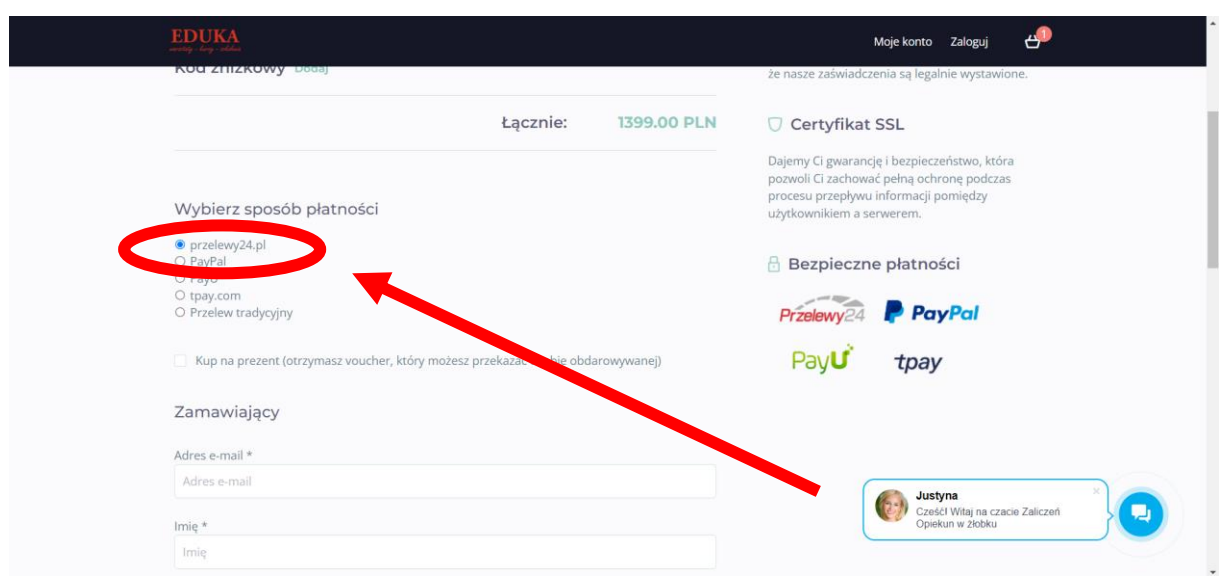

#### następnie kliknąć czerwony przycisk: "ZAMAWIAM I PŁACĘ"

| O Diekumiziobka.p | ny karsy zamowieniez                                                                                                    |                                            |                          | ~ = | н           |                                                 | 2 6            | ~ . |
|-------------------|----------------------------------------------------------------------------------------------------|--------------------------------------------|--------------------------|-----|-------------|-------------------------------------------------|----------------|-----|
|                   |                                                                                                    | Moje konto Zaloguj                         | Q 护                      |     |             |                                                 |                |     |
|                   | Dagmara Wisnewska                                                                                                    |                                            |                          |     |             |                                                 |                |     |
|                   | Ulica *                                                                                                    |                                            |                          |     |             |                                                 |                |     |
|                   | Piaskowa                                                                                                    |                                            |                          |     |             |                                                 |                |     |
|                   | Stevenar herdweise #                                                                                                    |                                            |                          |     |             |                                                 |                |     |
|                   | 6                                                                                                    |                                            |                          |     |             |                                                 |                |     |
|                   |                                                                                                    |                                            |                          |     |             |                                                 |                |     |
|                   | Numer Iokaiu                                                                                                    |                                            |                          |     |             |                                                 |                |     |
|                   |                                                                                                    |                                            |                          |     |             |                                                 |                |     |
|                   | Kod pocitowy *                                                                                                    |                                            |                          |     |             |                                                 |                |     |
|                   | 0/022                                                                                                    |                                            |                          |     |             |                                                 |                |     |
|                   | Miejscowość *                                                                                                    |                                            |                          |     |             |                                                 |                |     |
|                   | Wudzyn                                                                                                    |                                            |                          |     |             |                                                 |                |     |
|                   | 2) Wyratam zgodę na przeplanie na mój adres e mali informacji odprzazych zakupionego kurnu,<br>wspytkich akaulizacjech i zmianach oraz informacji o noweścich, promosjach, produktach i usługach<br>pochodzących od EDUKA CENTER, Wiem, że w kadadę i dwali będe móji wycości zgodę Szczegóły<br>związane z przektwrzaniem Twiorio danych osobowych naudziana w polityce odłowy prywalimotol<br>związane z przektwrzaniem Twiorio danych osobowych naudziana w polityce odłowy prywalimotol |                                            |                          |     |             |                                                 |                |     |
|                   | (2) Deviadczem że postadam minimum wyksztakcenie średnie, aky przystąpić do Kursu na Opiekuna w<br>okruja Dziennego 160/40h wyksztakcenie średnie nie jest wymagane )                                                                                                    |                                            |                          |     |             |                                                 |                |     |
|                   | Akceptuję regulamin zakupów i politykę z ostrości (konieczne do złożenia zamówienia)                                                                                                    |                                            |                          |     |             |                                                 |                |     |
|                   |                                                                                                    |                                            |                          |     |             |                                                 |                |     |
|                   |                                                                                                    |                                            |                          |     |             |                                                 |                |     |
|                   |                                                                                                    |                                            |                          |     |             |                                                 |                |     |
|                   |                                                                                                    |                                            |                          |     |             |                                                 |                |     |
|                   | Copyright © 2018 opiekurwałobku pl EDUKA CENTER ul.<br>Michałkowicka 28,4 1:00 Siermanowice Śląskie<br>infolfowiekurwałobku dzi 22 506 88 32                                                                                                    |                                            |                          |     | Us Cze Opie | <b>tyna</b><br>śći Witaj na ci<br>skun w 21obku | cacie Zaliczeń |     |
|                   | Utvwamy pików coskie, aby zapownić polna funkcionalność naszej stronie internetowej. Jeśli bedziesz nadal kozywtać z tej strony akcetowiesz polityłe                                                                                                    | cookies oraz postanowienia politvki prvval | noici Zooda Politika prv |     |             |                                                 |                |     |

-następnie wybieramy dowolną metodę obsługiwaną przez
"Przelewy24" i postępujemy zgodnie z instrukcjami na ekranie:

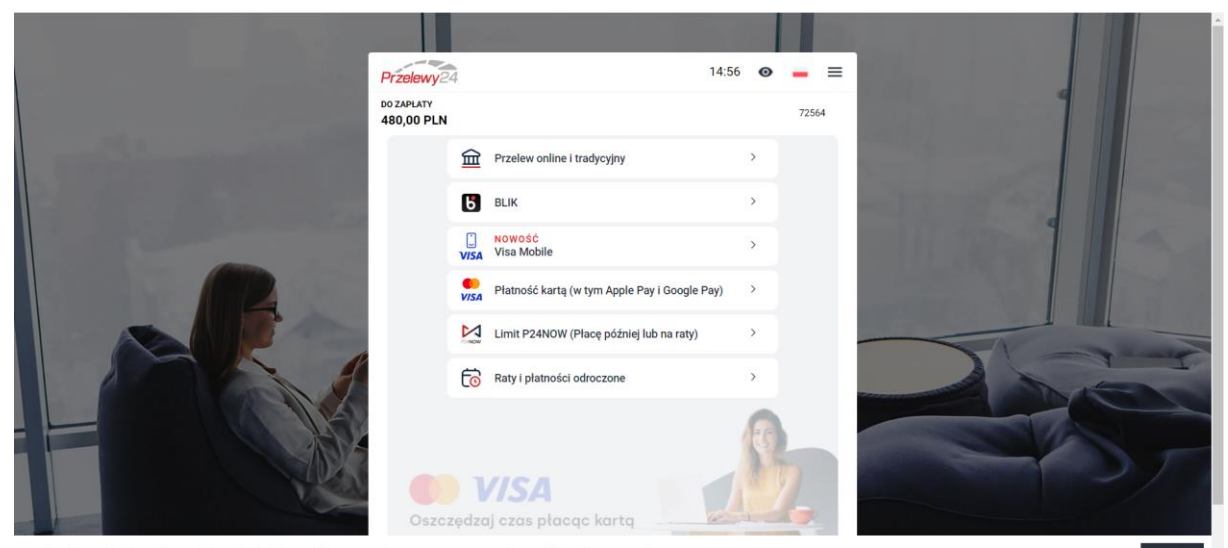

Serwis wykorzystuje pliki cookies zgodnie z Polityka plików cookies. Korzystanie ze strony oznacza zgodę na zapis lub wykorzystywanie.

## JEŚLI ZALEŻY NAM NA RATACH BEZ WERYFIKACJI BANKOWEJ MOŻEMY TAKŻE WYBRAĆ INNE METODY PŁATNOŚCI:

# b) metoda PayU:

| EDUKA<br>unidagi tangi tadaka                                                                                                    |                        |             | Moje konto Zaloguj 📣                                                                                                    |
|----------------------------------------------------------------------------------------------------|------------------------|-------------|----------------------------------------------------------------------------------------------------|
| Kurs Opiekuna w źłobku na<br>podstawie decyzji MRPIPS + Akademia<br>Opiekuna 24msce + Kurs Pierwszej         139           249         Pomocy - całość | 99.00 PLN<br>96.00 PLN | â Usuń      | Kupując nasz kurs Opiekun w żłobku masz<br>gwarancję, że zaświadczenie wydajemy na<br>podstawie decyzji Ministerstwa. Masz Gwarancję<br>100% localecji ciesterie kałać placieka |
| Kod zniżkowy Dodaj                                                                                                    |                        |             | Kształcenia Ustawicznego dlatego masz pewność,<br>że nasze zaświadczenia są legalnie wystawione.                                                                                |
| ł                                                                                                    | Łącznie:               | 1399.00 PLN | 🔘 Certyfikat SSL                                                                                                    |
| Wybierz sposób płatności                                                                                                    |                        |             | Dajemy Ci gwarancję i bezpieczeństwo, która<br>pozwoli Ci zachować pełną ochronę podczas<br>procesu przepływu informacji pomiędzy<br>użytkownikiem a serwerem.                  |
| O przelewy24.pl                                                                                                    |                        |             | 🗄 Bezpieczne płatności                                                                                                    |
| O Przelew tradycyjny                                                                                                    |                        |             | Przelewy24 PayPal                                                                                                    |
| Kup na prezent (otrzymasz voucher, któr zmożesz przeka                                                                                                 | azać osobie obdar      | owywanej)   | Payu toav                                                                                                    |
| Zamawiający                                                                                                    |                        |             | Cześći Witaj na czacie Zaliczeń<br>Opiekun w złóbku                                                                                                    |
| Adres e-mail *                                                                                                    |                        |             |                                                                                                    |

 w następnej zakładce należy wybrać, czy płatność ma zostać zrealizowana przez:

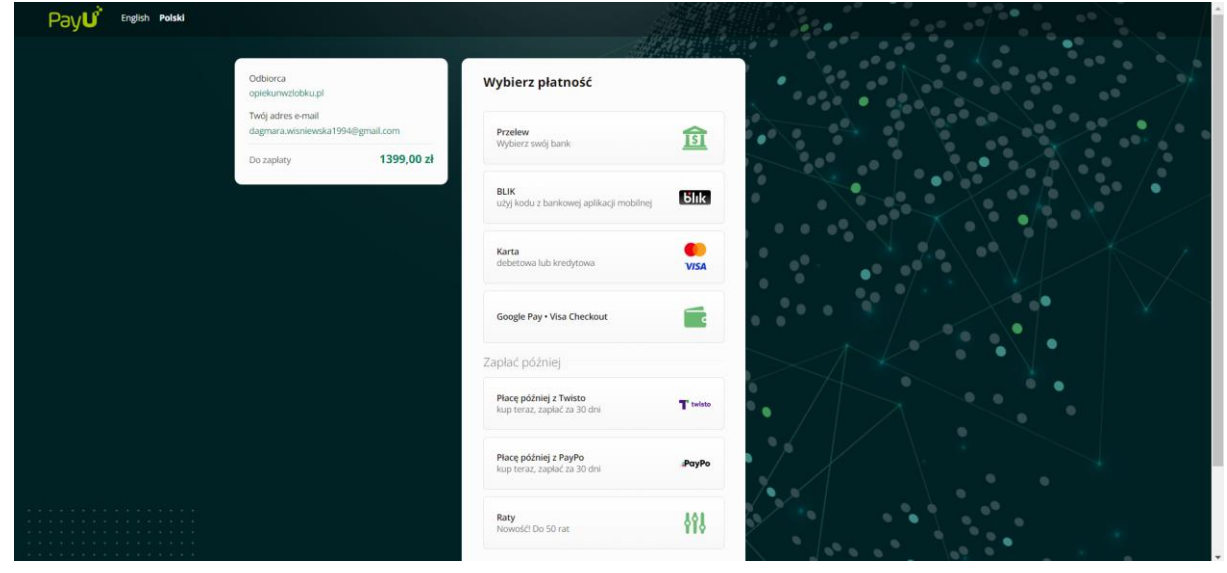

\*można też zapoznać się z "Zasadami płatności PayU":

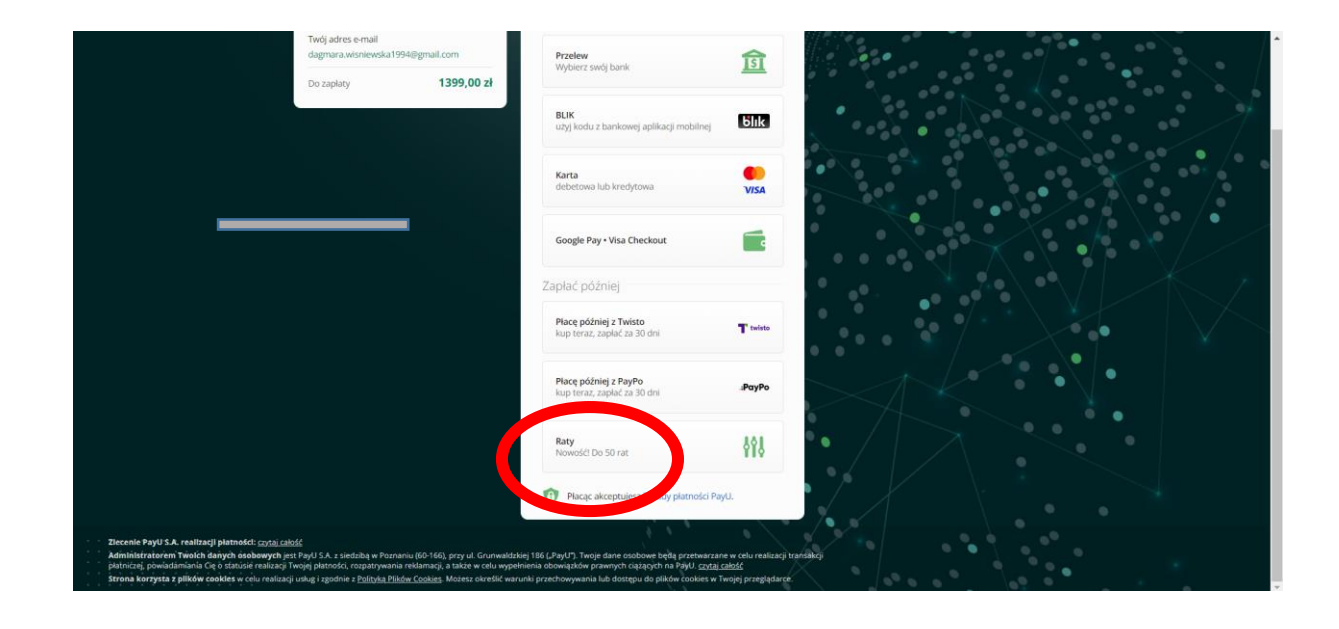

# c) metoda PayPal:

| EDUKA<br>arrity ing ratio                                                 |                                                         | N                                                                                        | loje konto Zalogu                                                        | i 🕂                  |
|---------------------------------------------------------------------------|---------------------------------------------------------|------------------------------------------------------------------------------------------|--------------------------------------------------------------------------|----------------------|
| Wybierz sposób płatu                                                      | ności                                                   | Dajemy Ci gwarancję<br>pozwoli Ci zachować<br>procesu przepływu i<br>użytkownikiem a ser | ; i bezpieczeństwo,<br>pełną ochronę poc<br>nformacji pomiędzy<br>werem. | która<br>Jezas<br>/  |
| O przelewy24.pl<br>PayPal<br>O PayU<br>O tpay.com<br>O Przelew tradycyjny |                                                         | Bezpieczne                                                                               | płatności<br><b>P PayPal</b>                                             |                      |
| Kup na prezent (otrzymasz                                                 | z voucher, który możesz przekazać osobie obdarowywanej) | PayU                                                                                     | tpay                                                                     |                      |
| Zamawiający                                                               |                                                         |                                                                                          |                                                                          |                      |
| Adres e-mail *                                                            |                                                         |                                                                                          |                                                                          |                      |
| Adres e-mail                                                              |                                                         |                                                                                          |                                                                          |                      |
| Imię *                                                                    |                                                         |                                                                                          |                                                                          |                      |
| Imię                                                                      |                                                         |                                                                                          | Justyna                                                                  | ×                    |
| Nazwisko *                                                                |                                                         |                                                                                          | Cześći Witaj na<br>Opiekun w żłob                                        | a czacie Zaliczeń ku |
| Nazwisko                                                                  |                                                         |                                                                                          |                                                                          |                      |

# następnie kliknąć czerwony przycisk: "ZAMAWIAM I PŁACĘ"

| 3 Zamówienie – Nowoczesna platí x +                                                                                                    |                     |            | $\sim$  | - 0                 | × |
|----------------------------------------------------------------------------------------------------|---------------------|------------|---------|---------------------|---|
| ← → C                                                                                                    | Q                   | 6 \$       | U       | 🛎 🗯 🖸               | : |
| EDUKA<br>anony kay index                                                                                                    | Moje konto Zaloguj  | 4 <b>9</b> |         |                     | ^ |
| <ul> <li>Akzera na podruciu zakupów i politykę prywatności (konieczne do złożenia<br/>wartowienia)</li> </ul>                                                    |                     |            |         |                     |   |
|                                                                                                    |                     |            |         |                     |   |
|                                                                                                    |                     |            |         |                     |   |
| Decydujesz się na raty bez weryfikacji Banku?<br>*dotyczy Kurs Opiekun w żłobku 280h:<br>wybierz 1 z 3 opcji ( dostęp otrzymasz zaraz po wpłacie I-szej wpłaty ) |                     |            |         |                     |   |
| Tak chcę 2 raty 2x720 zł   Tak chcę 3 raty 3x480 zł   Tak chcę                                                                                                   | hcę 4 raty 4x375 zł |            |         |                     |   |
| Copyright © 2018 opiekunwzłobku.pl EDUKA CENTER ul.<br>Michałkowicka 28, 41-100 Siemianowice Śląśkie<br>info©opiekunwzłobku.pl tel 32 630.43 59                  | _                   |            | (       |                     |   |
| 📲 🔎 Wpisz tu wyszukiwane słowa 🛛 📜 💽 🙍 📹                                                                                                    | ذC Pochmurnie       | ^ @ E      | 0 // 40 | 20:33<br>17.03.2022 | R |

#### następnie należy podać swój numer telefonu lub adres e-mail:

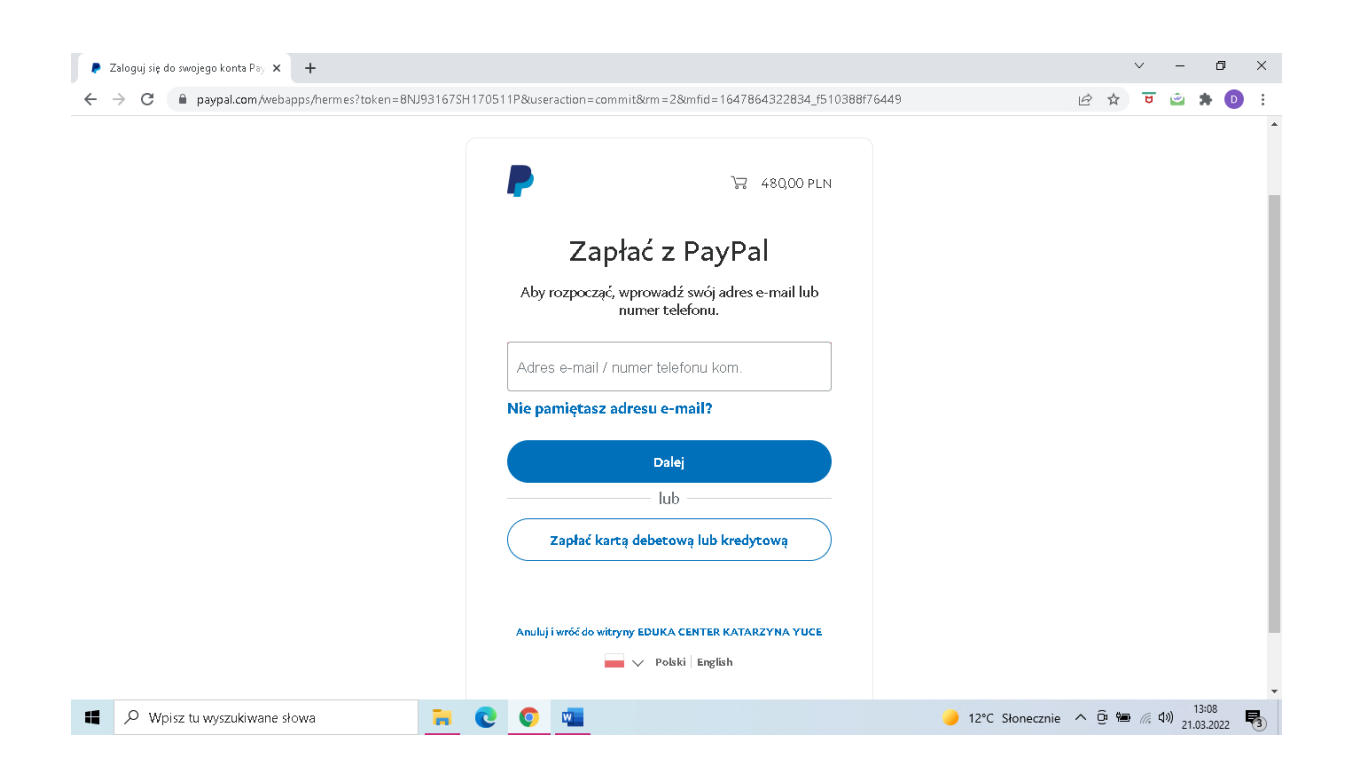

-następnie należy wypełnić dane swojej karty lub jeśli mamy założone konto PayPal- możemy się do niego zalogować i dokonać opłaty:

| 👂 Realizacja transakcji w systemie P 🗙 24 (147 | ) Moje zadania 🛛 🗙 📔 -                      | +                          |                                                                                         |              | $\sim$         | -                             | ٥          | × |
|------------------------------------------------|---------------------------------------------|----------------------------|-----------------------------------------------------------------------------------------|--------------|----------------|-------------------------------|------------|---|
| ← → C                                          | boarding?token=8NJ93167SH17                 | 0511P&useraction=commit&rm | =2&mfid=1647864322834_f510388f76449&rcache=2&cc                                         | ookieBa 🖻 🖌  | <del>ک</del> ۲ | ء 🖻                           |            | : |
| E                                              | DUKA CENTER KA                              | TARZYNA YUCE               |                                                                                         |              |                |                               |            | ^ |
|                                                | PayPal                                      | `₩ 480,00 PLN ∨            | ~                                                                                       |              |                |                               |            |   |
|                                                | Masz już konto PayPal?                      | Zaloguj się                |                                                                                         |              |                |                               |            | ļ |
| (                                              | Zapłać kartą                                |                            | PayPal – płać wygodnie i                                                                |              |                |                               |            |   |
|                                                | Twoje informacje finansowe r<br>cendlowcom. | nie są udostępniane        | Niezależnie od tego, gdzie robisz zakupy, nie<br>udostępniamy handlowcowi twoich danych |              |                |                               |            |   |
|                                                | Kraj/region<br>Polska                       | ~                          | manbuwyun.                                                                              |              |                |                               |            |   |
|                                                | 👓 🍋 🔤 VISA                                  |                            |                                                                                         |              |                |                               |            |   |
|                                                | Numer karty                                 |                            |                                                                                         |              |                |                               |            |   |
|                                                | Data ważności                               | CVV2 lub CVC2              |                                                                                         |              |                |                               |            |   |
|                                                | Imię<br>Dagmara                             | Nazwisko<br>Wiśniewska     |                                                                                         |              |                |                               |            | - |
| Wpisz tu wyszukiwane słowa                     | 📻 🖸                                         | O 💶                        | 🤳 12°C Sło                                                                              | onecznie ^ 🖗 | · (7.          | 13:<br>(1)) 13:<br>(1)) 21.03 | 20<br>2022 | 3 |

# d) metoda tpay:

| EDUKA<br>wety - Lay - Adua                                                                        | Moje konto Zaloguj 🗗                                                                                                    |
|---------------------------------------------------------------------------------------------------|----------------------------------------------------------------------------------------------------|
| Pomocy - promocja tylko przez 48h                                                                 | podstawie decyzji Ministerstwa . Masz Gwarancję<br>100% legalności . jesteśmy także Placówka                                                                   |
| Kod zniżkowy Dodaj                                                                                | Ksztafeni Ustawicznego dlatego masz pewność,<br>że nasze zaświadczenia są legalnie wystawione.                                                                 |
| Łącznie: 1299.00 PLN                                                                              | 🛡 Certyfikat SSL                                                                                                    |
| Wybierz sposób płatności                                                                          | Dajemy Ci gwarancję i bezpieczeństwo, która<br>pozwoli Ci zachować pełną ochronę podczas<br>procesu przepływu informacji pomiędzy<br>użytkownikiem a serwerem. |
| O przelewy24.pl<br>O PavPal                                                                       | 🗄 Bezpieczne płatności                                                                                                    |
| • tpay.com                                                                                        | Przelewy24 PayPal                                                                                                    |
| <ul> <li>Kup na prezent (otrzymasz voucher, który w sz przekazać osobie obdarowywanej)</li> </ul> | Pay <b>U</b> tpay                                                                                                    |
| Zamawiający                                                                                       |                                                                                                    |
| Adres e-mail *                                                                                    | Justyna<br>Cześći Witaj na czacie Zaliczeń                                                                                                    |
| Adres e-mail                                                                                      | Opiekun w złobku                                                                                                    |
| Imie *                                                                                            |                                                                                                    |

# następnie kliknąć czerwony przycisk: "ZAMAWIAM I PŁACĘ"

| S Zarnówienie – Nowoczesna platfi 🗙 🕂                                                                                                    |                          | ~ -            | - 0   | × |
|----------------------------------------------------------------------------------------------------|--------------------------|----------------|-------|---|
| ← → C  ⓐ opiekumvzlobku.pl/kursy/zamowienie/                                                                                                    | Q                        | e 🛧 🔁          | * 🛛   | : |
| EDUKA                                                                                                    | Moje konto Zaloguj       | <del>4</del> 9 |       |   |
| <ul> <li>Akcentali zakupów i politykę prywatności (konieczne do złożenia<br/>zamowienia)</li> </ul>                                                       |                          |                |       |   |
|                                                                                                    |                          |                |       |   |
| Decydujesz się na raty bez weryfikacji Banku?<br>*dotyczy Kurs Opiekun w żłobku 280h:<br>wybierz 1 z 3 opcji ( dostęp otrzymasz zaraz po wpłacie I-szej w | płaty )                  |                |       |   |
| Tak choę 2 raty 2x720 zł Tak choę 3 raty 3x480 zł                                                                                                    | Tak cheę 4 raty 4x375 zł |                |       |   |
| Copyright © 2018 opiekunwzłobku.pl EDUKA CENTER ul.<br>Michałkowicka 28, 41-100 Siemianowice Śląskie<br>info®opiekunwzłobku.pl tel 32 630 43 59<br>       |                          |                |       |   |
| 📫 🔎 Wpisz tu wyszukiwane słowa 🛛 🙀 💽 💿 👊                                                                                                    | ذC Pochmurnie ^          | je 🖿 🌾 (1))    | 20:33 | 5 |

-następnie należy dokonać wyboru metody płatności:

\*BLIK,

\*Przelew,

\*Portfele elektroniczne,

i należy postępować zgodnie z dalszymi instrukcjami na stronie.

| thtps://secure.tpay.com/?id=319 × + |                                                                                                    |               |        |      | $\sim$ | -            | ٥         | × |
|-------------------------------------|----------------------------------------------------------------------------------------------------|---------------|--------|------|--------|--------------|-----------|---|
| ← → C                               | sis=Nowoczesna+platforma+do+kursów+on-line+Zamówienie+nr+932828crc=7dd65f1a                                                                                                    | a158c70d32fcc | QE     | 2 \$ | U      | ء 🖻          | D         | : |
|                                     | tpay 📃                                                                                                    |               |        |      |        |              |           | Î |
|                                     | <ul> <li>Wróc do sklepu</li> <li>Płatność za Nowoczesna płatforma do kursów on</li> <li>Odbiory EDUKA CENTER Katerzyna Ybce</li> </ul>                                                  |               |        |      |        |              |           | l |
|                                     | Polecana forma platności                                                                                                    |               |        |      |        |              |           | l |
|                                     | BILK     Szybka pistność online     Bezpiecznym nawykiem jest piscenie BLK/EM                                                                                                    |               |        |      |        |              |           | l |
|                                     | Inne formy płatności                                                                                                    |               |        |      |        |              |           |   |
|                                     | Przełew     Online lub tradycyjny                                                                                                    |               |        |      |        |              |           |   |
|                                     | Portfele elektroniczne     m.in. Googie Pay, Kliknij i zapłać z Visa, Paypal                                                                                                    |               |        |      |        |              |           |   |
|                                     | Płacyc, skosptujkar <u>rzaulamin</u><br>Administratorem danych osobowych jezi Krajowy integrator Platności spółka alcyjna z siedzibą w<br>Poznaniu: <u>Zprezna jez z odna trekcja</u> . |               |        |      |        |              |           | Ţ |
| Wpisz tu wyszukiwane słowa          | C 🔤 O                                                                                                    | 13°C Słonec   | znie 🔨 | ê 🍯  | 6. 5   | の)<br>21.03. | 5<br>2022 | 3 |

### W przypadku wyboru metod a) b), c), d) kolejne raty należy opłacać w oparciu o poniższe dane naszej placówki do wpłat:

Eduka Center ul. Michałkowicka 28, 41-100 Siemianowice Śląskie Nazwa Banku i numer rachunku: Milenium Bank 74 1160 2202 0000 0005 3986 2478 W tytule proszę wpisać: Imię i nazwisko oraz nazwę kursu ( proszę również do nas maila, że wybrała Pani taką opcję na info@opiekunwzlobku.pl ).

# 2) jeśli raty mają być płacone za pośrednictwem banku:

 należy w koszyku mieć wyłączne płatność jednorazową:

| Norwa                                                                                                    |                                                                           | Corre                                     |      | 😭 Gwarancja wiarygodności                                                                                                    |
|----------------------------------------------------------------------------------------------------|---------------------------------------------------------------------------|-------------------------------------------|------|----------------------------------------------------------------------------------------------------|
| Nazwa                                                                                                    |                                                                           | Cena                                      |      | Legalności Zaświadczeń                                                                                                    |
| Kurs Opiekuna w żłobku na pods<br>Opiekuna 24msce + Kurs Pierws                                                                                                    | tawie decyzji MRPiPS + Akademia<br>zej Pomocy - całość                    | 1399.00<br>PLN                            |      | Kupując nasz kurs Opiekun w żłobku masz<br>gwarancję, że zaświadczenie wydajemy na<br>podstawie decyzji Ministerstwa . Masz Gwarancję                     |
| Kod zniżkowy Dodaj                                                                                                    | Łącznie:                                                                  | 1399.00 PI                                | I.   | Iuuwo iegainosci. Jestesmy także Macówką<br>Kształcenia Ustawicznego dlatego masz<br>pewność, że nasze zaświadczenia są legalnie<br>wystawione.           |
|                                                                                                    |                                                                           |                                           |      |                                                                                                    |
|                                                                                                    |                                                                           |                                           |      | 🛡 Certyfikat SSL                                                                                                    |
| Mybierz sposób płat<br>Wpisz tu wyszukiwane słowa<br>astępnie należ<br>wienie - Nowoczesna plati x +                                                                                                    | zy kliknąć z                                                              | amav                                      | viam | © Certyfikat SSL<br>Dajerny Ci gwarancję i bezpieczeństwo, która                                                                                          |
| MAybierz sposób płat<br>Wpisz tu wyszukiwane słowa<br>astępnie należ<br>owienie – Nowoczesna plati × +<br>C    opiekunwzłobku pl/kursy/zamowienie/                                                                                                    | zy kliknąć z                                                              | amav                                      | viam | Certyfikat SSL<br>Dajemy Ci gwarancję i bezpieczeństwo, która<br>S*C Pochmurnie ∧ ⊡ ■ @ 4× 17.02<br>i płacę:<br>∨ -<br>Q ⊮ ★ 〒 ≧ 1<br>Moje konto Zaloguj  |
| MArybierz sposóh płat<br>Wpisz tu wyszukiwane słowa<br>astępnie naleci<br>dwienie – Nowoczesna platt × +<br>C                                                                                                    | v i politykę prywatności (konieczne do.                                   | amax<br>złożenia                          | viam | Certyfikat SSL<br>Dajemy Ci gwarancję i bezpieczeństwo, która<br>S*C Pochmurnie ^ @ @ @ @ 4 17.02<br>i płacę:<br>Q @ r v e<br>Moje konto Zaloguj          |
| Whichierz sposóh płat<br>Wpisz tu wyszukiwane słowa<br>astępnie należ<br>owienie – Nowoczesna plati x +<br>c opiekurwzłobku.pl/kursy/zamowienie/<br>c opiekurwzłobku.pl/kursy/zamowienie/<br>c opiekurwzłobku.pl/kursy/zamowienie/<br>c opiekurwzłobku.pl/kursy/zamowienie/<br>c opiekurwzłobku.pl/kursy/zamowienie/<br>c opiekurwzłobku.pl/kursy/zamowienie/<br>c opiekurwzłobku.pl/kursy/zamowienie/ | v politykę prywatności (konieczne do                                      | aman<br>złożenia                          | viam | Certyfikat SSL<br>Dajerny Ci gwarancję i bezpieczeństwo, która<br>S*C Pochmurnie ^ @ ₪ @ d* 17,02<br>i płacę:<br>V -<br>Q ⊮ ★ 〒 ≧ 1<br>Moje konto Zaloguj |
| Why hierz sposóh płat<br>Wpisz tu wyszukiwane słowa<br>astępnie należ<br>wienie – Nowoczesna plati x +<br>@ opiekurwzłobku.pl/kursy/zamowienie/<br>EDUK Wywak<br>Akceptuje regularnin zakupć<br>ZAMAWIAM I PLACĘ<br>Decydujesz się na r<br>*dotyczy Kurs Opie<br>wybierz 1 z 3 opcji                                                                                                    | aty bez weryfikacji Bank<br>kun w żłobku 280h:<br>(dostęp otrzymasz zaraz | złożenia<br>złożenia<br>ku?<br>z po wpłac | viam | Certyfikat SSL<br>Dajerny Ci gwarancję i bezpieczeństwo, która<br>S *C Pochmurnie ^ @ @ @ @ 4 7<br>i płacę:<br>Moje konto Zaloguj 4<br>Płaty )            |

 w kolejnej zakładce należy wybrać spośród różnych metod płatności zakładkę "Raty i płatność odroczona":

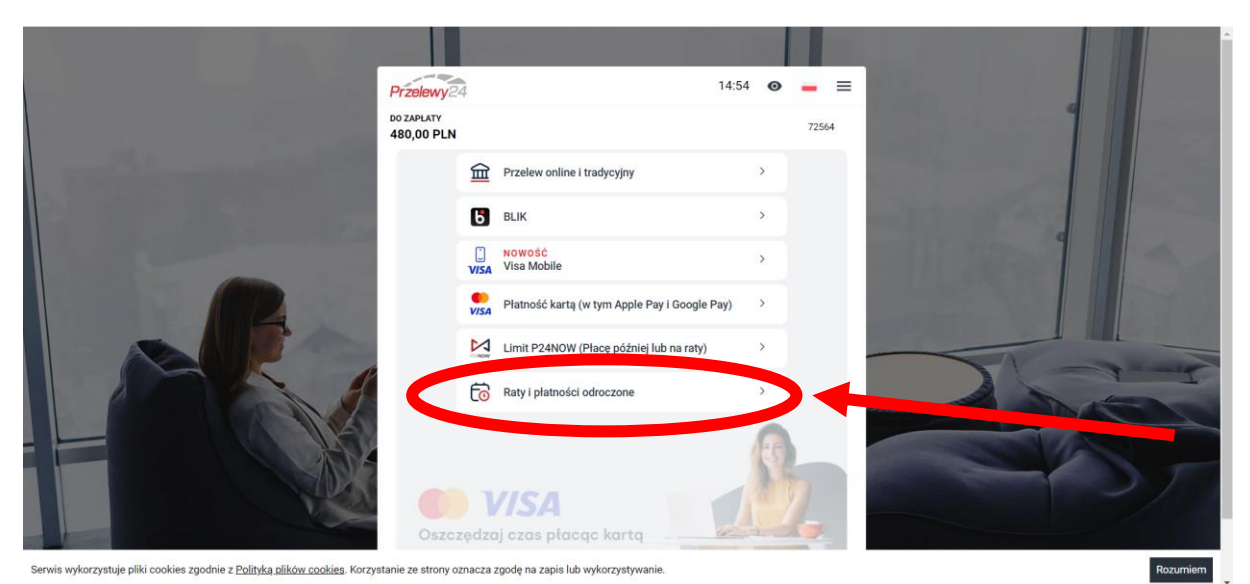

### następnie należy wybrać jedną z propozycji banku:

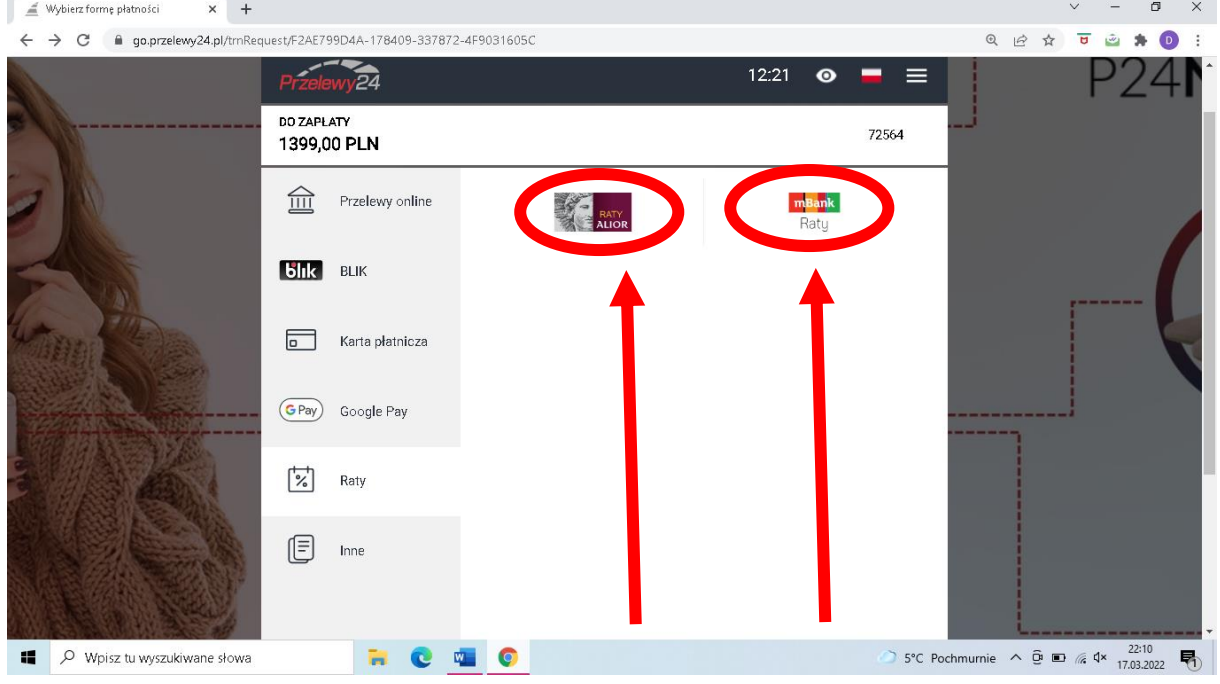

-następnie należy postępować zgodnie z komunikatami na stronie banku – zawrzeć umowę kredytową,

- po czym zostanie przydzielony dostęp do kursu,
- kolejne raty opłacać należy według warunków ustalonych w treści umowy kredytowej, która zostanie wysłana na wprowadzony adres e-mail.

# <u>3) jeśli zależy nam na jak największej ilości rat,</u> możemy wybrać metodę płatności PayU:

| EDUK                            | A.                                                                                                    |                            |             | Moje konto Zaloguj 💾                                                                                                    |  |
|---------------------------------|----------------------------------------------------------------------------------------------------|----------------------------|-------------|----------------------------------------------------------------------------------------------------|--|
|                                 | Kurs Opiekuna w źłobku na<br>podstawie decyzji MRPiPS + Akademia<br>Opiekuna 24msce + Kurs Pierwszej<br>Pomocy - całość | 1399.00 PLN<br>2496.00 PLN | 💼 Usuń      | Kupując nasz kurs Opiekun w żłobku masz<br>gwarancję, że zaświadczenie wydajemy na<br>podstawie decyzji Ministerstwa . Masz Gwarancję<br>100% legalności. Jesześmy także Placówką |  |
| Kod zn                          | iżkowy Dodaj                                                                                                    |                            |             | Kształcenia Ustawicznego dlatego masz pewność,<br>że nasze zaświadczenia są legalnie wystawione.                                                                                  |  |
|                                 |                                                                                                    | Łącznie:                   | 1399.00 PLN | 🗍 Certyfikat SSL                                                                                                    |  |
| Wybier                          | z sposób płatności                                                                                                    |                            |             | Dajemy Ci gwarancję i bezpieczeństwo, która<br>pozwoli Ci zachować pełną ochronę podczas<br>procesu przepływu informacji pomiędzy<br>użytkownikiem a serwerem.                    |  |
| ○ przelev<br>○ PayPal<br>● PayU | vy24.pl                                                                                                    |                            |             | 🗄 Bezpieczne płatności                                                                                                    |  |
| O tray.co                       | n<br>r tradycyjny                                                                                                    |                            |             | Przelewy24 PayPal                                                                                                    |  |
| Kup n                           | a prezent (otrzymasz voucher, który możesz j                                                                            | przekazać osobie obda      | arowywanej) | PayU toav                                                                                                    |  |
| Zamav                           | viający                                                                                                    |                            |             | Cześći Witaj na czacie Zaliczeń<br>Opiekun w złobku                                                                                                    |  |
| Adres e-m                       | ail *                                                                                                    |                            |             |                                                                                                    |  |

- W następnym kroku należy wybrać opcję "Raty":

| Odbiorca<br>opiekunwzłobku.pl               |             | Wybierz płatność                                      |           |                 |  |
|---------------------------------------------|-------------|-------------------------------------------------------|-----------|-----------------|--|
| Twój adres e-mail<br>dagmara.wisniewska1994 | 4@gmail.com | Przelew<br>Wybierz swój bank                          | छि        |                 |  |
| Do žaplaty                                  | 1399,00 zł  | BLIK<br>użyj kodu z bankowej aplikacji mobilnej       | ölik      |                 |  |
|                                             |             | Karta<br>debetowa lub kredytowa                       | VISA      |                 |  |
|                                             |             | Google Pay • Visa Checkout                            |           |                 |  |
|                                             |             | Zaplać później                                        |           | $> 1 \\ \times$ |  |
|                                             |             | Placę później z Twisto<br>kup teraz, zapłać za 30 dni | T' twisto | • / >           |  |
|                                             |             | Piacę później z PayPo<br>kup teraz, zaplać za 30 dni  | "PayPo    | • / /           |  |
|                                             |             | Raty                                                  | 101       |                 |  |

 Następnie można wybrać odpowiednią dla siebie opcję rat i postępować zgodnie z dalszymi instrukcjami na ekranie:

| Pay <b>u</b>                                                                                                    |                                                                                                    | Alla                                                                                                    |                                                  | 0° 8 |
|----------------------------------------------------------------------------------------------------|----------------------------------------------------------------------------------------------------|----------------------------------------------------------------------------------------------------|--------------------------------------------------|------|
| сус<br>«<br>и<br>и<br>и<br>и<br>и<br>и<br>и<br>и<br>и<br>и<br>и<br>и<br>и<br>и<br>и<br>и<br>и<br>и                                                                                                    | stekumvztobku pi<br>wij adrese email<br>gamara wisniewskai 1994@gmait.com<br>wot zamowienia 1399,00 zł<br>Morota zamowienia nie zawiera kosztów<br>kredytu.                                                                                                    | <section-header><section-header></section-header></section-header>                                                                                                    |                                                  |      |
| Wylicianie raty ma charakter poglądowy. Odstatczne wa<br>Dowyżaze wpiszanie za ma charakter ospładowy. Odstate<br>Informacja z osforedniu oraz ista Ornanoszi financując<br>Przyranie informacjym. J wylicianie za wyliczne i nietwyli<br>wylycine informacjym. U krafty i posity i posity objekty<br>wylycine informacjym. J wylicianie za posity objekty<br>kalnietizmerem Twnich darych ankowych posi był<br>obieniegojnej przepisani przew w ciu przekania i<br>wybetwania obiewijstym grzejmu przewi cążących na Pzyd or<br>rezerie za posity za przewych cążących na Pzyd or<br>przekania posity przejisani przewych cążących na Pzyd or<br>przekania posity przejisani przewych cążących na Pzyd or<br>przekania posity przejisani przewych cążących na Pzyd or<br>przekania posity przejisani przewych cążących na Pzyd or<br>przekania posity posity przejisani przewych cążących na Pzyd or<br>przekania posity posity przejisani przewych cążących na Pzyd or<br>przekania posity posity przejisani przewych przejisani przejisani przejis | runki przedstawiany CI przed akceptacy oferty.<br>czne wnonki szczedstawim: CI przed akceptacy oferty. J<br>ch. 1 kółymi Payl SA współpocanoje podredniczy waj<br>alesnione są od oceny złolności kredytowej potencjalnej<br>1 S.A. z siedziała w Rosznacji na kółodko przed Comwakdać<br>na wo. Organizacji na kolodko przed Comwakdać<br>na wo. Organizacji na kolodko przed Comwakdać<br>za świadzieni udiej w zmach Korza Paylu, o ile wyszała | obiec representativem provided kredniu.<br>verse ustalenia krednjov komunjemoticih,<br>ga krednjobiorny preze krednjodavicij Povystajy materiuli nie jest ofer<br>1967Povy. <sup>17</sup> . Jako se prezenarane preze Povj<br>od tele crednjalnosem podpednicas szanskihoj detnicas, mopanywaniu<br>d ragoda na jego zakozenie <u>crysta catolici</u> . | ng iliau chunikeg<br>Jegodini s<br>a redsimajaji |      |

# 4)NOWOŚĆ: RATY 5 x 0%

#### Nowa metoda płatności do wyboru RATY 5 x 0%, wystarczy wybrać metode płatności PayU:

|                                                                 |                                                                                                    |                                                                                                    |                                                | Moje konto Zaloguj 🐣                                                                                                    |
|-----------------------------------------------------------------|----------------------------------------------------------------------------------------------------|----------------------------------------------------------------------------------------------------|------------------------------------------------|----------------------------------------------------------------------------------------------------|
| 900-                                                            | Kurs Opiekuna w žłobku na<br>podstawie decyzji MRPiPS + Akaden<br>Opiekuna 24msce + Kurs Pierwszej<br>Pomocy - całość         | nia 1399.00 PLN<br>2496.00 PLN                                                                                                    | 📋 Usuń                                         | Kupując nasz kurs Opiekun w żłobku masz<br>gwarancję, że zaświadczenie wydajemy na<br>podstawie decyzji Ministerstwa. Masz Gwarancję<br>100% legalności. Jesteśmy także Placówką<br>Kształcenia Ustawicznego dlatego masz pewność, |
| Kod 2                                                           | IZNIZKOWY Dodaj                                                                                                    |                                                                                                    |                                                | że nasze zaświadczenia są legalnie wystawione.                                                                                                    |
|                                                                 |                                                                                                    | Łącznie:                                                                                                    | 1399.00 PLN                                    | 🛡 Certyfikat SSL                                                                                                    |
| Wybi                                                            | erz sposób płatności                                                                                                    |                                                                                                    |                                                | Dajemy CI gwarancję i bezpieczeństwo, która<br>pozwoli Ci zachować pełną ochronę podczas<br>procesu przepływu informacji pomiędzy<br>użytkownikiem a serwerem.                                                                     |
| ○ prze<br>○ PayF<br>● PayL<br>○ tpay                            | lewy24.pl<br>al<br>J<br>com                                                                                                   |                                                                                                    |                                                | 🗄 Bezpieczne płatności                                                                                                    |
| O Prze                                                          | lew tradycyjny                                                                                                    |                                                                                                    |                                                | Przelewy24 🧬 PayPal                                                                                                    |
| - Kup                                                           | na prezent (otrzymasz voucher, który mo                                                                                       | ożesz przekazać osobie obda                                                                                                    | arowywanej)                                    | Pay <b>U</b> toav                                                                                                    |
| Zama                                                            | awiający                                                                                                    |                                                                                                    |                                                | Cześći Witaj na czacie Zaliczeń<br>Opiekun w złobku                                                                                                    |
| Adres e                                                         | -mail *                                                                                                    |                                                                                                    |                                                |                                                                                                    |
| tonnio PATV:                                                    | -110H %                                                                                                    |                                                                                                    |                                                |                                                                                                    |
|                                                                 |                                                                                                    |                                                                                                    |                                                |                                                                                                    |
|                                                                 |                                                                                                    |                                                                                                    |                                                |                                                                                                    |
| PayU <sup>® English Polski</sup>                                |                                                                                                    |                                                                                                    | -                                              |                                                                                                    |
| PayU <sup>®</sup> English Polski                                | Odbiorca<br>ogłekumytickiu pi                                                                                                 | Wybierz płatność                                                                                                    | dala la                                        |                                                                                                    |
| Ceptile KATT.                                                   | Octoiorca<br>opiskumvzlobku pl<br>Twój adres e-mail<br>chemra vieniewska 1944liemail rom                                      | Wybierz płatność                                                                                                    |                                                |                                                                                                    |
| epine karn.<br>Pay <b>U</b> <sup>™</sup> inglish <b>roliski</b> | Odbiorca<br>opiskumvtotokiu pi<br>Twici jadres e-mail<br>dagmara - wicnievoska 1994@gmail.com<br>Do zaplaty <b>1399,00 zł</b> | Wybierz płatność<br>Przelew<br>Wybierz swój bank                                                                                                    | <u>î</u>                                       |                                                                                                    |
| Ceptine KATT.                                                   | Orbiorca<br>opiekunvztobku pi<br>Twój adres e-mail<br>dagmara visniewska 1944)gmail.com<br>Do zapiaty<br><b>1399,00 zł</b>    | Wybierz płatność<br>Przelew<br>Wybierz swój bank<br>BLIK<br>użyj kodu z bankowej aplik                                                                                                    | kacji mobilnej                                 |                                                                                                    |
|                                                                 | Octbiorca<br>opiekumvotobku pi<br>Twóg adres e-mail<br>dagmara.wionievska1994@gmail.com<br>Do zaplaty <b>1399,00 zł</b>       | Wybierz płatność<br>Przelew<br>Wybierz swój bank<br>BLIK<br>Wyj kodu z bankowej aplik<br>Karta<br>debetowa lub kredytowa                                                                                                    | kacji mobilnej Elik<br>Visa                    |                                                                                                    |
| Eepine KATT.<br>Pay U <sup>™</sup> Inglish Poliski              | Odbiorca<br>opiekunvotolsku pl<br>Twój adros e-mail<br>dagmara ukonievska 1994@gmail.com<br>Do zaplaty 1399,00 zł             | Wybierz płatność<br>Przelew<br>Wybierz swój bank<br>BLIK<br>Uży kodu z bankowej aplik<br>Karta<br>debetowa lub kredytowa<br>Google Pay+ Visa Checkou                                                                                                  | Kacji mobilnej SINK<br>VISA                    |                                                                                                    |
|                                                                 | Odbiorca<br>opiekunwotobku pi<br>Twój adres email<br>dagmara.wisniewska 1994@gmail.com<br>Do zaplaty <b>1399,00 zł</b>        | Wybierz płatność<br>Przelew<br>Wybierz swój bank<br>Wybierz swój bank<br>BLIK<br>Wybi kodu z bankowej aplik<br>BLIK<br>dobetowa lub kredytowa<br>Google Pay+ Visa Checkou<br>Zaplać później                                                           | kacj mobilnej Elitik<br>ust Eritak             |                                                                                                    |
|                                                                 | Odbiorca<br>opiekunwotobku pi<br>Twój adres email<br>dagmara.winiewska 1994@gmail.com<br>Do zaplaty <b>1399,00 zł</b>         | Wybierz płatność<br>Przelew<br>Wybierz swój bank<br>Wybierz swój bank<br>BLIK<br>Wybi kodu z bankowej aplik<br>Karta<br>debetowa lub kredytowa<br>Google Pay+ Visa Checkou<br>Zaplać później<br>Piace później z Twisto<br>Sup teraz, zaplać za 30 del | kaçı mobilnej SAK<br>vysa<br>st Eres           |                                                                                                    |
| Pay U rigidh Polski                                             | Odbiorca<br>opiekumvztolsku pi<br>Twigi adresi e-mail<br>dagmara vistnievska 1994@gmail.com<br>Do zapisty <b>1399,00 zi</b>   | Wybierz płatność<br>Przelew<br>Wybierz swój bank<br>Wybierz swój bank<br>dobe zankowej aplik<br>Karta<br>debetowa lub kredytowa<br>Google Pay- Visa Checkow<br>Zapłać później<br>Piacę później z Pwsto<br>kup teraz, zapłać za 30 dni                 | kacji mobilnoj Eliki<br>vost<br>ost<br>Trelato |                                                                                                    |

 raty 5 x 0%, pierwsze rata jest płatna dopiero po 30 dniach, Payu wysyła mail-owo umowę zgodnie z która regulować należy kolejne raty, a u nas kurs jest opłacony :

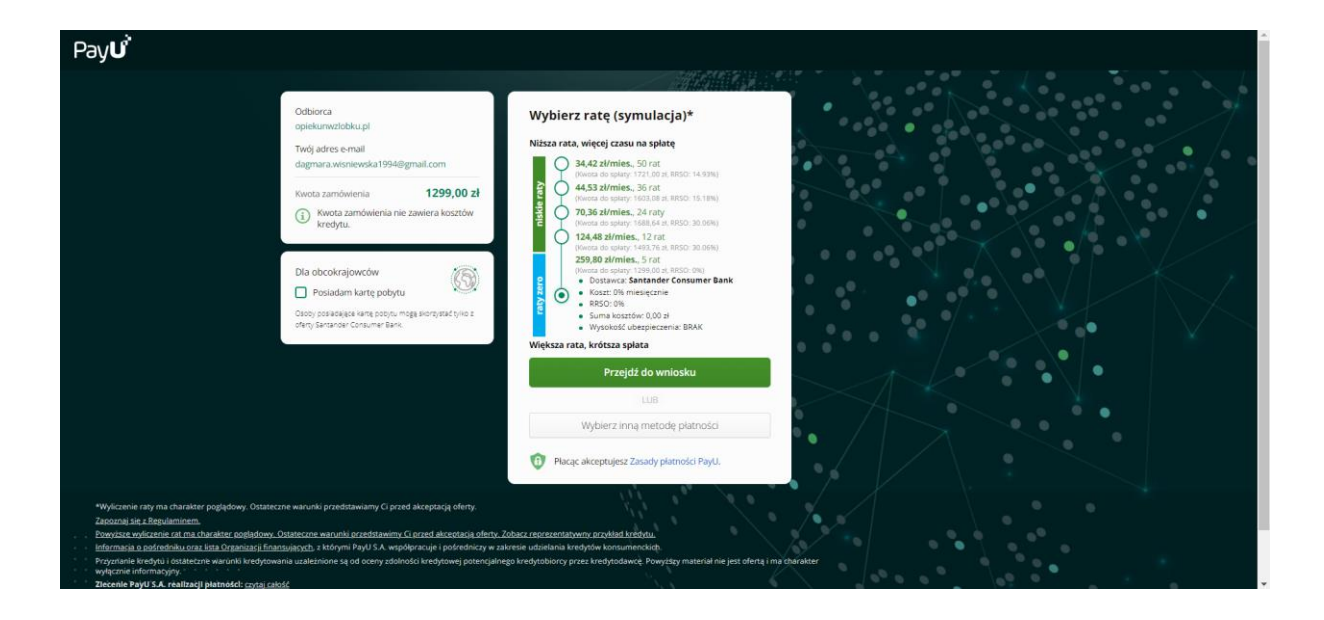